## Meet へのつなぎ方

- Classroomのビデオマークを押しても Meet に参加できない場合、以下の方法を試してください。
- ① 各Classroom のストリームに Meet のリンクが貼ってあります。そのリンクを押して、Meet を 開いてください。

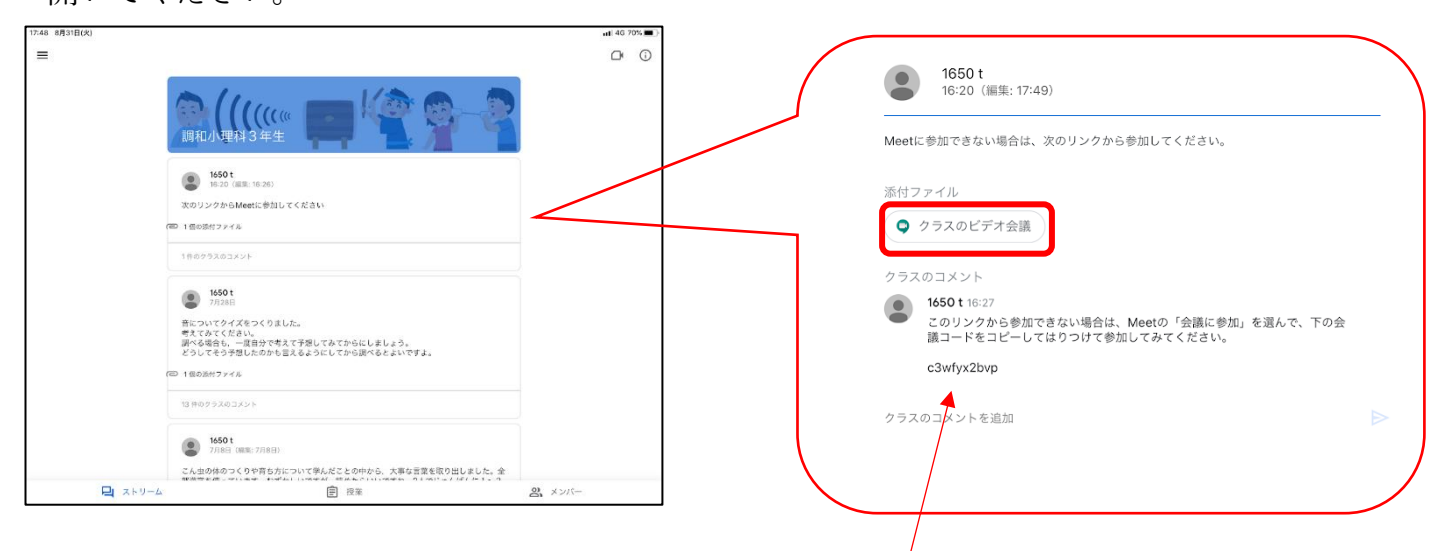

- - まず、Classroom に貼ってある会議コードをコピーします (芷の蔥を見てください)。 炎に Meet を開きます。

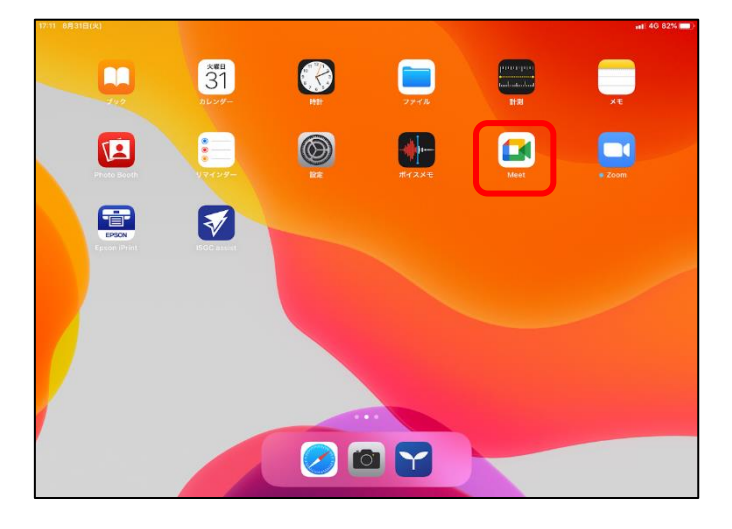

会議に参加ボタンを押し、人力面面に進みます。

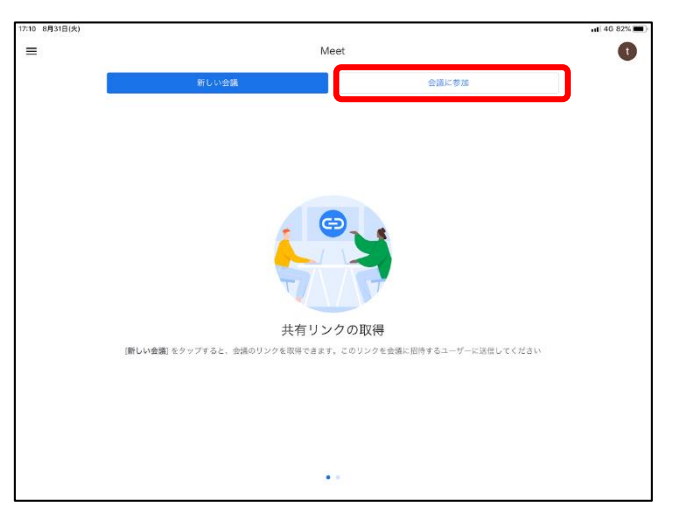

会議に参加という<u>
歯</u>面に変わるので、
発ほどコピーした会議コードを
枠の
やに貼り
付け、
若注の参加ボタン
を
押します。

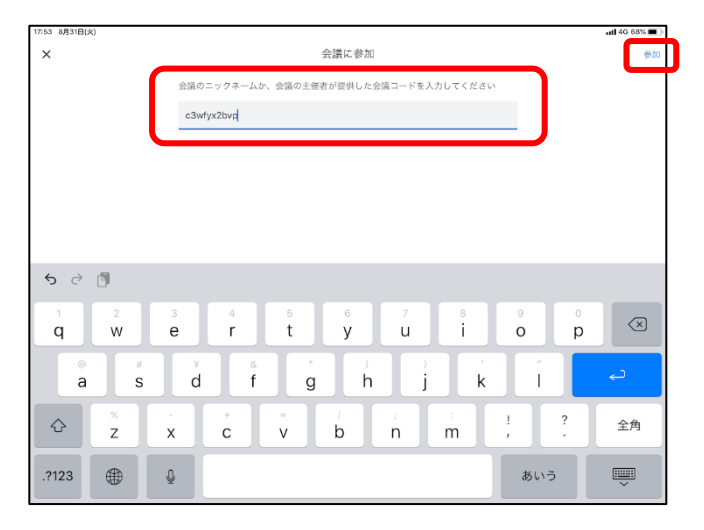

すると、このように Meet に接続できる前面が表示されるので、参加を押して Meet に接続してください。

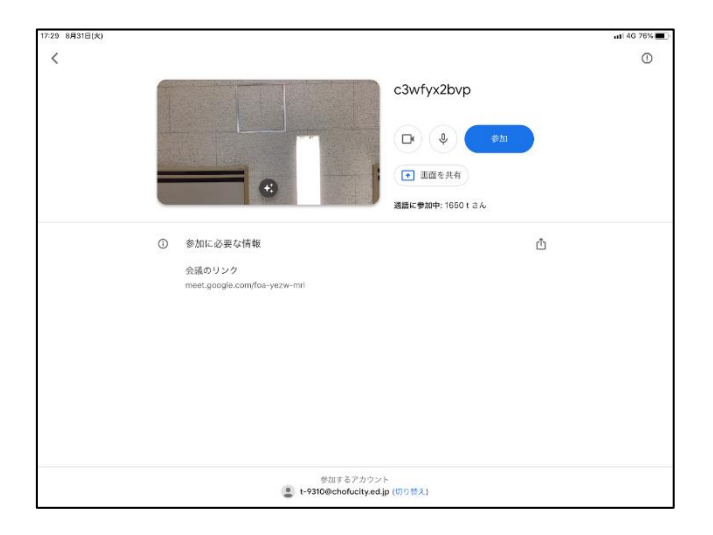

※花葉の途中でログインしてくださいと装売された場合は、首分のグーグルアカウントの ID とパスワード を<sup>\*</sup>入<sup>\*</sup>方<sup>、</sup>してください。